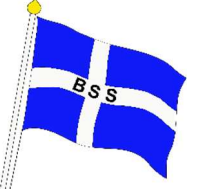

# Instruktion för bokning av Sjöstugan, Klubbstugans övernattningsrum och Hamnkaptenshuset

Från och med våren 2025 sker bokning av övernattningsrummen genom Svenska Båtunionens administrativa system BAS.

### Regler för bokning

Det är möjligt att boka övernattning under den del av året då Snedskär är öppet, dvs. från början av maj till mitten av oktober. Bokningen gäller från lunch till lunch om du inte har kommit överens om andra tider med föregående eller efterföljande gäst.

Det är inte tillåtet att ha mer än två dygnsbokningar samtidigt och ny bokning får inte göras förrän en pågående bokad period har löpt ut.

*Hamnkaptenshuset* kan endast bokas under de veckor då vi <u>inte</u> har hamnkapten på Snedskär, se tider under flik 3.

#### Instruktion för bokning

BSS är en av de drygt 900 båtklubbar som är medlemmar i Svenska Båtunionen (SBU). I SBU:s administrativa system BAS finns ca 180.000 båtmänniskor registrerade men det är endast medlemmar i BSS som kan boka övernattning. Alla medlemmar i BSS är redan inregistrerade i BAS så därför behöver du bara ditt BankID för att komma in i systemet och boka.

 På SBU:s hemsida <u>www.batunionen.se</u> klickar du på BAS i övre högra hörnet eller också går du direkt in på <u>https://bas.batunionen.se</u>

**2.** Logga sedan in med hjälp av BankID

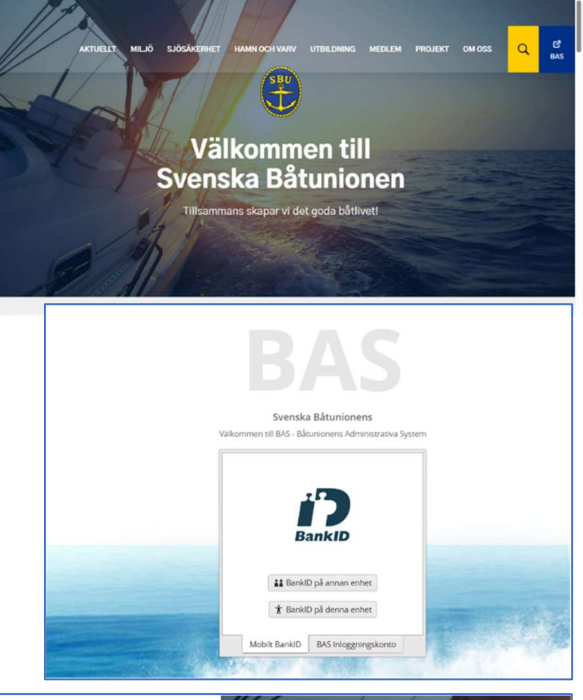

 Här väljer du rutan Min sida Bråvikens Segelsällskap (NORRKÖPING) (de flesta har bara den rutan)

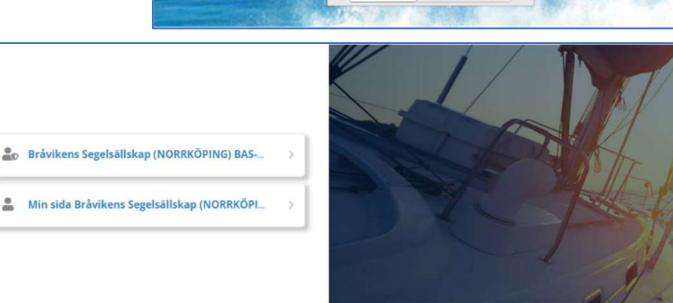

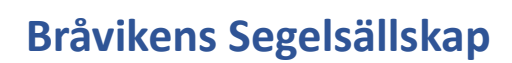

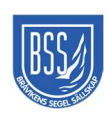

4. Gå till fliken Schema.

I rutan Välj schema väljer du Bokning av övernattning (2025-04-30 tom 2025-10-12)

 Välj vilken månad du vill boka övernattning och klicka sedan Uppdatera lista. I listan skrollar du till den önskade dagen. I detta fall vill vi boka Sjöstugan ett dygn med början lördag 6/9 kl 12:00.

början lördag 6/9 kl 12:00. Eftersom det står **Boka** vid det aktuella objektet är det ledigt Klicka på **Boka** för att genomföra bokningen

 Det kommer nu fram en ruta där du högst uppe ser <u>vad</u> du har bokat. Observera att den bokade tiden inte framgår här.

Under *Kommentarer* kan du t.ex. skriva om det är något som

föregående/efterföljande bör veta, t.ex. "Flyttar ut redan kl 8 på tisdag morgon".

Klicka på **Spara bokning** om du vill boka, annars stänger du rutan med **X**.

Inom kort får du en *bokningsbekräftelse* via mail.

Den aktuella bokningen gäller alltså från lördag till söndag men i mailet står det lördag kl 12:00 – 11:50.

#### 7. AVBOKNING

Om du inte har möjlighet att utnyttja den bokade tiden ska du så snart som möjligt avboka den:

Klicka på fliken **Schema** så ser du dina bokningar. Klicka sedan på

papperskorgen vid den aktuella

bokningen så avbokas tiden.

Om du inte ser sidan med flikarna och Schema klickar du på

cnema klickar du pa

| Bråvikens S                         | egelsäll                                              | skap              |                       |          |            |                                                                                                    |                 |           |       |               | Svan                 | te Håkansson  |                |
|-------------------------------------|-------------------------------------------------------|-------------------|-----------------------|----------|------------|----------------------------------------------------------------------------------------------------|-----------------|-----------|-------|---------------|----------------------|---------------|----------------|
| Medlemmar                           | •                                                     |                   |                       |          |            |                                                                                                    |                 |           |       |               |                      |               |                |
| Svante Håka                         | nsson                                                 |                   |                       |          |            |                                                                                                    |                 |           |       |               | Hämta registerutdrag | Begär ändring | g av uppgifter |
| Kon <mark>taktu</mark> ppgifter     | Bâtu                                                  | ppgifter          | Avgifter              | Avier    | Schema     | Rapporter                                                                                                | Lånade artiklar | Köanmälan | Filer | Konto         |                      |               |                |
| Boka nytt pa:                       | ss/öppna                                              | schema:           | Välj schema           | 1        |            |                                                                                                    | ¥               |           |       |               |                      |               |                |
| Bokade pass:                        |                                                       |                   | Bokning av            | övernatt | ming (2025 | 04-30 tom 202                                                                                            | 5-10-12)        |           |       |               |                      |               |                |
| Schema                              | Datum Pass Midsommar - boka arbetsinsats (2025-06-20) |                   |                       |          |            |                                                                                                    |                 |           |       | Info från adm |                      |               |                |
| Bokning av<br>övernattning          | 2025-<br>07-20                                        | Hamnka<br>1 dygn  | ptenshuset,           | 12:00    | 11:50      | Hamnkapten Jannette Sjöström                                                                             |                 |           |       |               |                      |               |                |
| Midsommar<br>- boka<br>arbetsinsats | 2025-<br>06-20                                        | 10. Informail och | mation via<br>hemsida | 00:00    | 00:00      | Här går det bra att komplettera med vad man kan eller inte kan göra. Det går också bra att skriva frågor |                 |           |       |               |                      |               |                |

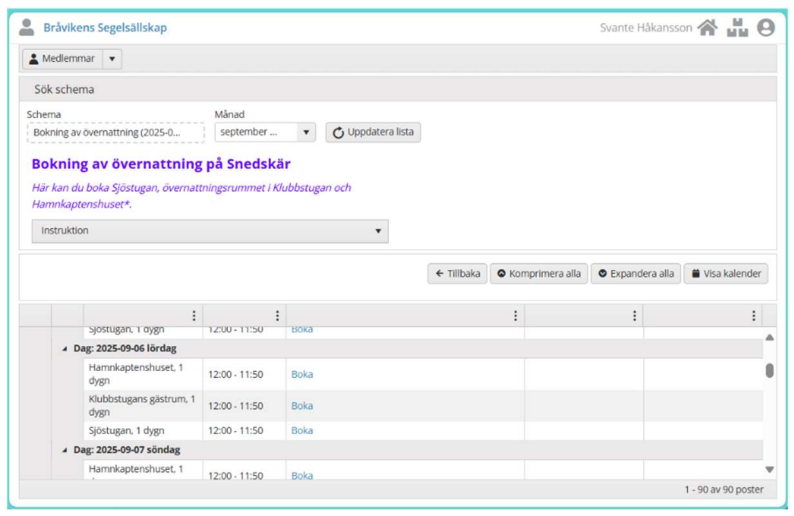

Bokning av övernattning Sjöstugan, 1 dygn 2025-04-30 12:00 - 2025-10-12 11:50 🛛 🗙

Spara bokning

٠

Svante Håkansson (333) Gäller familjemedlem Svante Håkansson (FH) (333) Gäller båt

Marieholm 33 (1)

| Bokningsbekräftelse Bokning av övernattning 2025-09-06 lördag                                  |                                         |  |  |  |  |  |  |  |  |  |  |
|------------------------------------------------------------------------------------------------|-----------------------------------------|--|--|--|--|--|--|--|--|--|--|
| Bråvikens Segelsällskap <noreply@app.batunionen.com><br/>Till: Du</noreply@app.batunionen.com> | ← ≪ → …<br>Sön 2025-04-06 17:53         |  |  |  |  |  |  |  |  |  |  |
| Hej Svante,                                                                                    |                                         |  |  |  |  |  |  |  |  |  |  |
| det här är en automatisk bekräftelse på att du är inbokad i schemat Bokning av öv<br>11:50     | ernattning 2025-09-06 lördag kl 12:00 - |  |  |  |  |  |  |  |  |  |  |

| Medlemmar                             | •              |                   |       |                       |         |        |                                                 |       |                            |       |       |                 |         |
|---------------------------------------|----------------|-------------------|-------|-----------------------|---------|--------|-------------------------------------------------|-------|----------------------------|-------|-------|-----------------|---------|
| Svante Håkansson Hämta registerutdrag |                |                   |       |                       |         |        |                                                 |       | Begär ändring av uppgifter |       |       |                 |         |
| Kontaktuppgifter                      | Båtuppgifter   | Avgifter          | Avier | 5 <mark>che</mark> ma | Rapp    | orter  | Lånade artiklar                                 | Kõann | nälan                      | Filer | Konto |                 |         |
| Boka nytt pass                        | /õppna schema: | Välj schem        | a     |                       |         |        | •                                               |       |                            |       |       |                 |         |
| Bokade pass:                          |                |                   |       |                       |         |        |                                                 |       |                            |       |       |                 |         |
| Schema                                | Datum          | Pass              |       |                       | Fr.o.m. | T.o.m. | Kommentar                                       |       |                            |       |       | Info från admin | Boka av |
| Bokning av<br>övernattning            | 2025-09-30     | Sjöstugan, 1 dygn |       |                       | 12:00   | 11:50  | Natten 30/9-1/10 i Sjöstugan                    |       |                            |       |       |                 |         |
| Bokning av<br>övernattning            | 2025-09-06     | Sjöstugan, 1 dygn |       |                       | 12:00   | 11:50  | Sjöstugan lörd 6/9 kl 12:00 – sönd 7/8 kl 11:50 |       |                            |       |       |                 |         |
| Bokning av                            |                | i la maliante     |       |                       |         |        |                                                 |       |                            |       |       |                 |         |

#### FRÅGOR eller PROBLEM

Om du har frågor eller inte lyckas boka via BAS får du gärna kontakta sekreteraren Svante Håkansson, <u>svanhak@gmail.com</u>, 0733-601105.

## 44 Bråvikens Segelsällskap

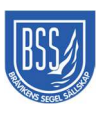